## **6.2 In deze les gaan we leren hoe we een eigen codeblok kunnen maken: het blok zal een vierkant tekenen**

Je kan nadien dat codeblok bewaren in het rugzak-onderdeel van scratch. Onderaan de codeblokken. Hiernaast zie je zo'n twee bewaarde codeblokken. Als je op een later tijdstip iets anders aan't programmeren bent, kan je uit de

rugzak zo maar een reeds gebruikt codeblok slepen. Je klikt erop met je muis en sleept het naar je codevlak. Klaar is Kees...veel werk bespaard! Werkt enkel in de online modus!

Teken een vierkan

1.1 Klik bij <u>Code</u> op <u>Mijn blokken</u> en nadien op <u>Maak een blok</u>.

We willen dat ons blok een vierkant tekent, dus typen we 'Teken een vierkant' in het blok.

Druk nadien op 'OK'.

- Er verschijnen twee nieuwe blokken. Het grote definieerblok en het kleinere `Teken een vierkant'blok.
- De code om een vierkant te tekenen gaan we onder het definieerblok plaatsen. Eenmaal dat gedaan, zal het kleine 'Teken een vierkant'blok al de code die onder het definieerblok staat, bevatten. Ze zijn vanaf dan gelijk aan elkaar.

Mijn

blokken

1.2 Plaats de code om een vierkant te tekenen onder het definieerblok. Als je op het definieerblok klikt, zal je potlood een vierkant tekenen. Als je op het kleine blokje klikt, zal het potlood ook een vierkant tekenen. Ze doen

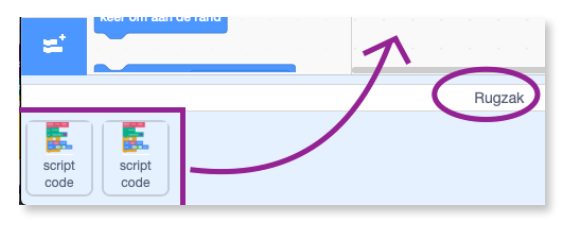

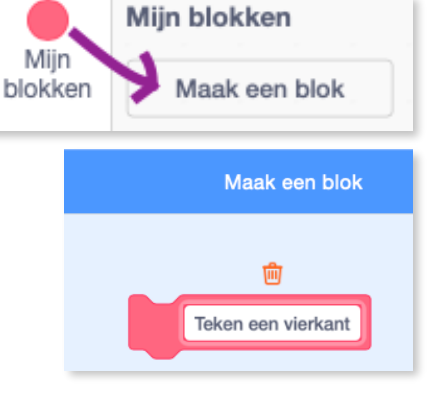

definieer Teken een vierkan

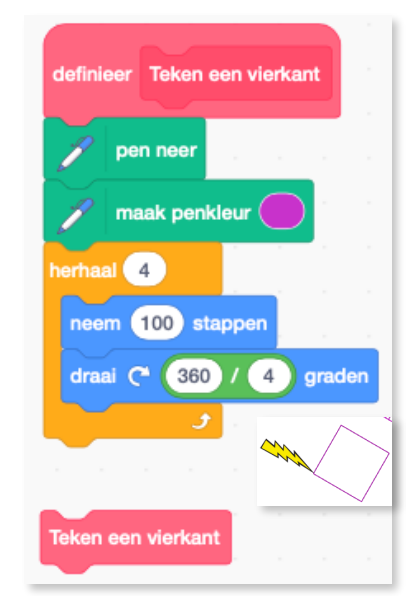

dus beide hetzelfde!

## 1.3 We gaan het

definieerblok wat meer mogelijkheden geven. Klik met een rechtermuisklik op 'Teken een vierkant'.

| definieer Teken een vi | Commentaar toevoegen |
|------------------------|----------------------|
|                        | Blok verwijderen     |
| 🥖 pen neer             | Bewerk               |

Klik nadien op 'bewerk'.

Klik op het vakje 'Voeg een invoer toe getal of tekst'.

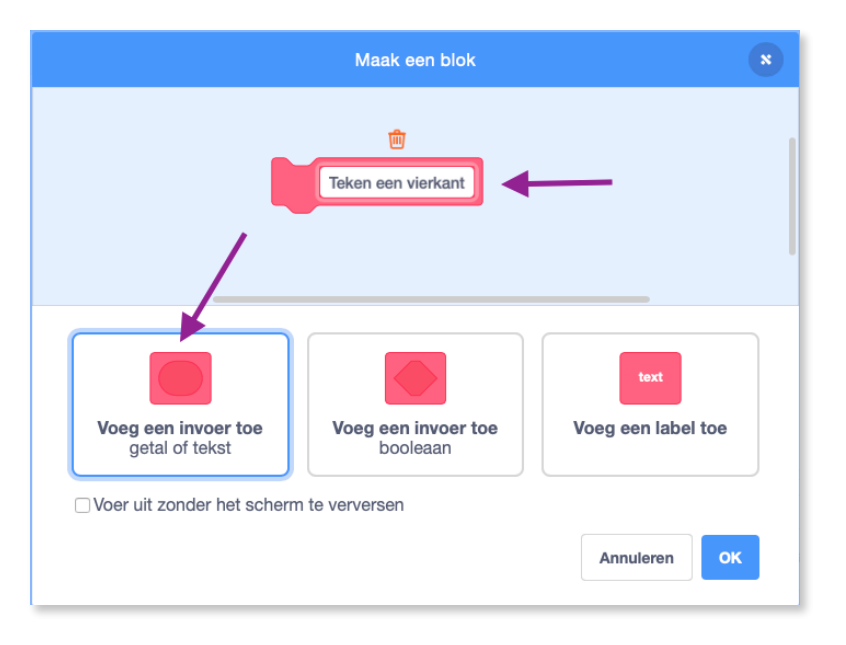

In het blokje **'teken een vierkant'** verschijnt **'number or text'**. Als je daar op klikt kan je er iets in typen.

We typen er 'lengte' in. De waarde van 'lengte' zal nadien bepalen hoe groot je vierkant zal

worden.

Klik op **`OK**'.

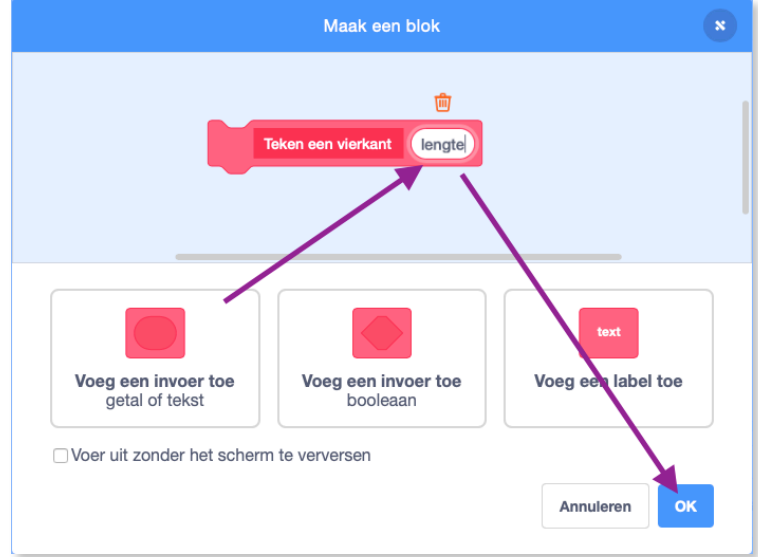

Je definieerblok heeft nu een variabele 'lengte' erbij gekregen.

Ook het kleine blokje 'Teken een vierkant' is in het bezit van een extra vakje. We kunnen er eender welk cijfer intypen. En dat cijfer zal bepalen hoe groot ons vierkant zal worden.

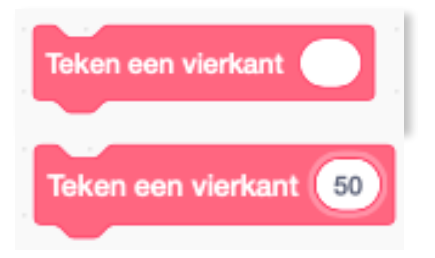

1.4 In het grote definieerblok gaan we nu een aanpassing moeten

doen. We nemen de variabele 'lengte' uit het definieerblok en plaatsen dat ipv het cijfer '50' bij het blokje 'neem 50 stappen'.

Waarom? Nu moeten we enkel bij het kleine blokje 'Teken een vierkant '50' het cijfer veranderen. En wel zoveel keer als we zelf willen. De waarde 'lengte' zal altijd gelijk zijn aan het cijfer dat we in het kleine blokje typen.

URL van deze les; https:// scratch.mit.edu/projects/ 204032068/

URL gevorderden: <u>https://</u> <u>scratch.mit.edu/projects/</u> <u>188976898/</u>

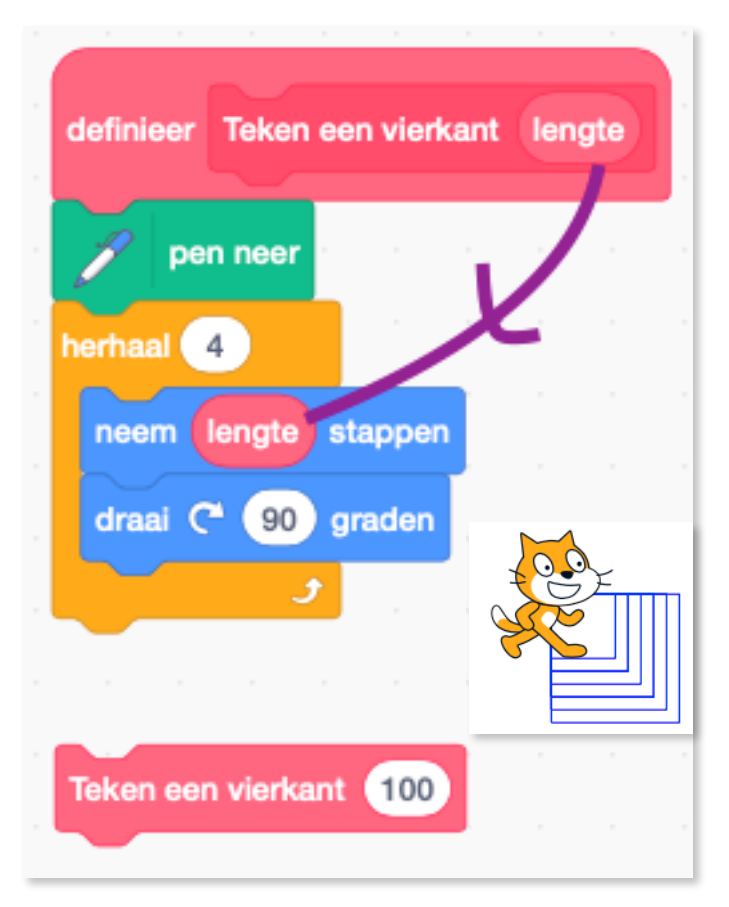

**EXTRA:** -Maak een definieerblok voor een driehoek, vijfhoek,... zet de kleine blokken van het definieerblok onder elkaar. Verander de waarden; plaats er een draaibeweging in; varieer met de kleuren; ...